# Processo para remover conexões entre um FireSIGHT Management Center e o FireAMP Cloud Console

### Contents

Introduction Prerequisites Componentes Utilizados Processo para remover conexões 1. Exclua uma conexão de nuvem do FireSIGHT Management Center 2. Cancele o registro de um FireSIGHT Management Center no FireAMP Cloud Console

## Introduction

Um FireSIGHT Management Center permite que você receba registros de verificações, detecções de malware e quarentenas da nuvem da Cisco depois que ela for registrada com êxito na nuvem. Os registros são armazenados no banco de dados do FireSIGHT Management Center como eventos de malware. Este documento fornece instruções sobre como remover com êxito as conexões entre um FireSIGHT Management Center e uma nuvem da Cisco.

**Caution**: Para evitar qualquer problema de registro ou conectividade no futuro, você deve seguir as etapas fornecidas neste documento antes de recriar ou substituir um FireSIGHT Management Center.

### Prerequisites

#### **Componentes Utilizados**

As informações neste documento são baseadas nestes produtos:

- FireSIGHT Management Center (também conhecido como Defense Center)
- Console de nuvem do FireAMP

The information in this document was created from the devices in a specific lab environment. All of the devices used in this document started with a cleared (default) configuration. If your network is live, make sure that you understand the potential impact of any command.

#### Processo para remover conexões

Para remover as conexões entre o FireSIGHT Management Center e o console FireAMP Cloud, siga as instruções abaixo:

#### 1. Exclua uma conexão de nuvem do FireSIGHT Management Center

Passo 1: Faça login na interface de usuário da Web do FireSIGHT Management Center com privilégios administrativos. Navegar para **FireAMP > Gerenciamento do FireAMP**.

| Overview    | Analysis | Policies | Devices | Objects | FireAMP |  |
|-------------|----------|----------|---------|---------|---------|--|
| FireAMP Man | agement  |          |         |         |         |  |
| x           |          |          |         |         |         |  |

Passo 2: Quando a página for carregada, clique no ícone de exclusão disponível na coluna **Ações**.

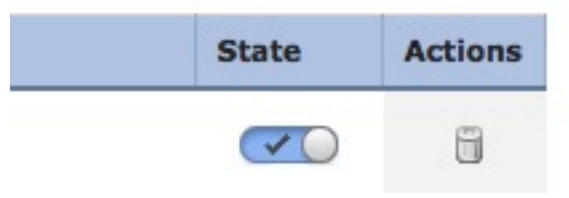

Passo 3: A caixa de diálogo **Confirmar** aparecerá. Clique em **Sim** para excluir a conexão com o FireAMP Console ou clique em **Não** para cancelar a exclusão.

| Confirm    |                            |               |
|------------|----------------------------|---------------|
| Are<br>"US | you sure you wa<br>Cloud"? | ant to delete |
|            | Yes                        | No            |

2. Cancele o registro de um FireSIGHT Management Center no FireAMP Cloud Console

**Note**: Use esse processo caso o FireSIGHT Management Center seja substituído, mas a conexão não tenha sido excluída do Management Center.

Passo 1: Faça login no FireAMP Console com seu nome de usuário e senha. Navegue até **Contas > Aplicativos**. Na página **Applications**, você verá todos os aplicativos autorizados a se comunicar com o FireAMP Cloud Console.

| Accounts -   |   |
|--------------|---|
| Users        |   |
| Business     |   |
| Audit Log    |   |
| Applications | R |

Etapa 2: Clique em **Cancelar registro** para o FireSIGHT Management Center que você deseja remover. Por exemplo, a captura de tela a seguir mostra um Defense Center 750 como um aplicativo.

Passo 3: Clique em **OK** para continuar ou clique em **Cancelar para interromper o processo de cancelamento de registro.** 

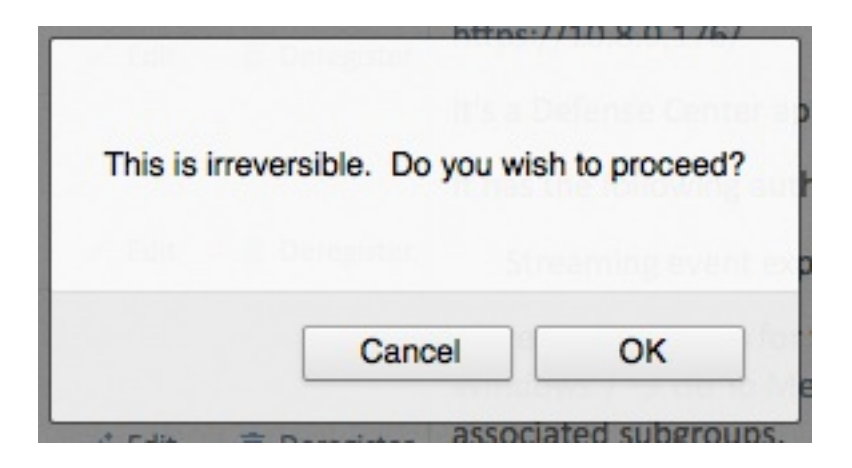

**Tip**: Após concluir o processo, se você tiver um problema, leia <u>este documento</u> para solucionar esse problema.